Creating Elevator Inspection Add unit to Down Report January 2025

| Go-AM                                                                                                    | • Open the Go-Asset Management App                                                                                                    |
|----------------------------------------------------------------------------------------------------|----------------------------------------------------------------------------------------------------|
| 2:45 V<br>AssetWORKS                                                                                                    | <ul><li>Check Use SSO</li><li>Touch Login</li></ul>                                                                                                    |
| 2:46 1   Cancel   AssetWORKS     Image: Cancel   AssetWORKS     Sign in   NetID@tamu.edu   Can't access your account?   Next                                                                                                    | <ul> <li>Enter NetID as indicated on the line.</li> <li>1. Ex: NetID is annab</li> <li>2. Enter <u>annab@tamu.edu</u> on the line</li> <li>Touch Next</li> </ul> |
| 2:46 1     III ♥ ■       Cancel     AssetW©RKS       Image: Constraint of the second of the second of th | <ul> <li>Enter NetID password</li> <li>Touch Sign In</li> </ul>                                                                                                  |

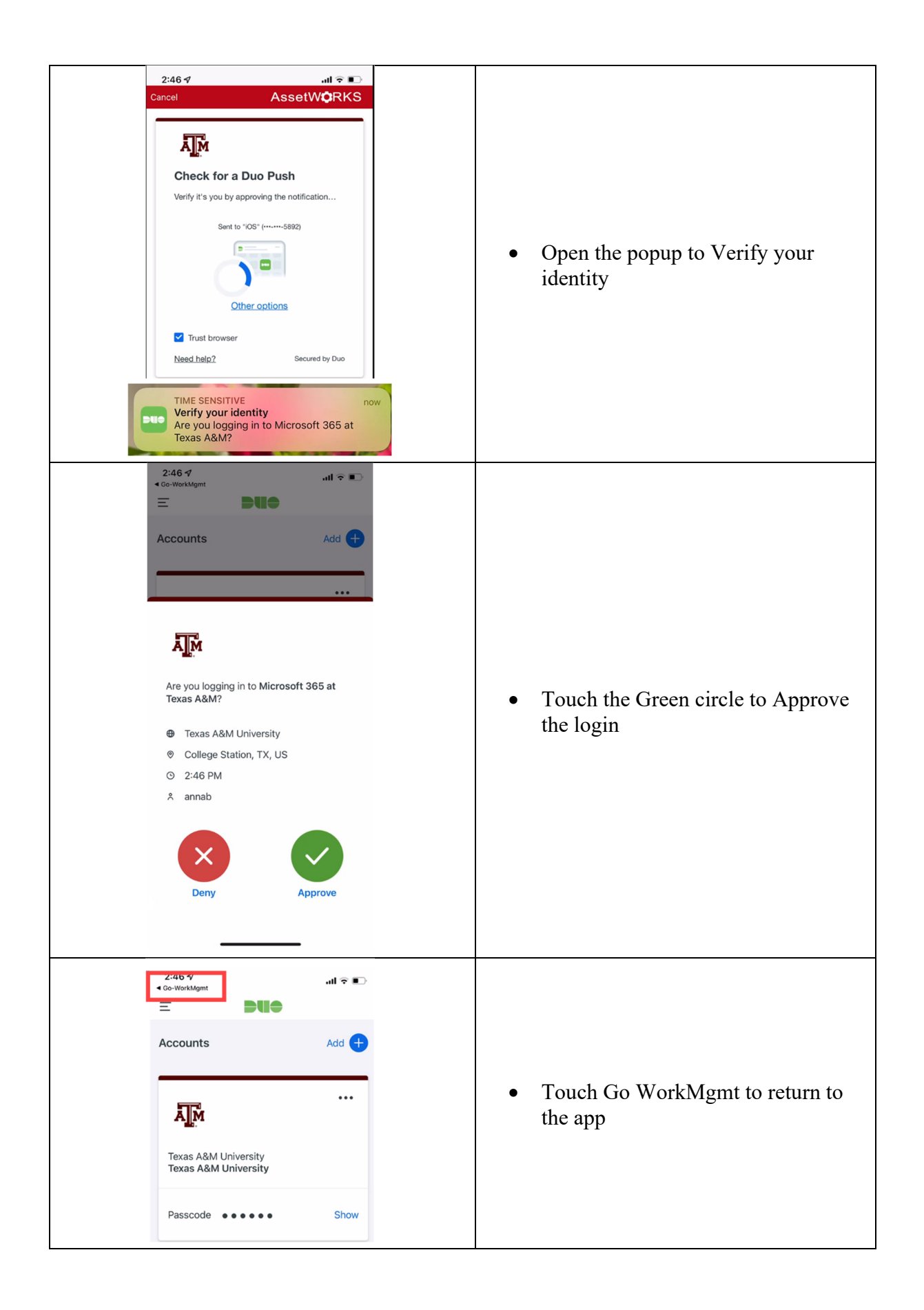

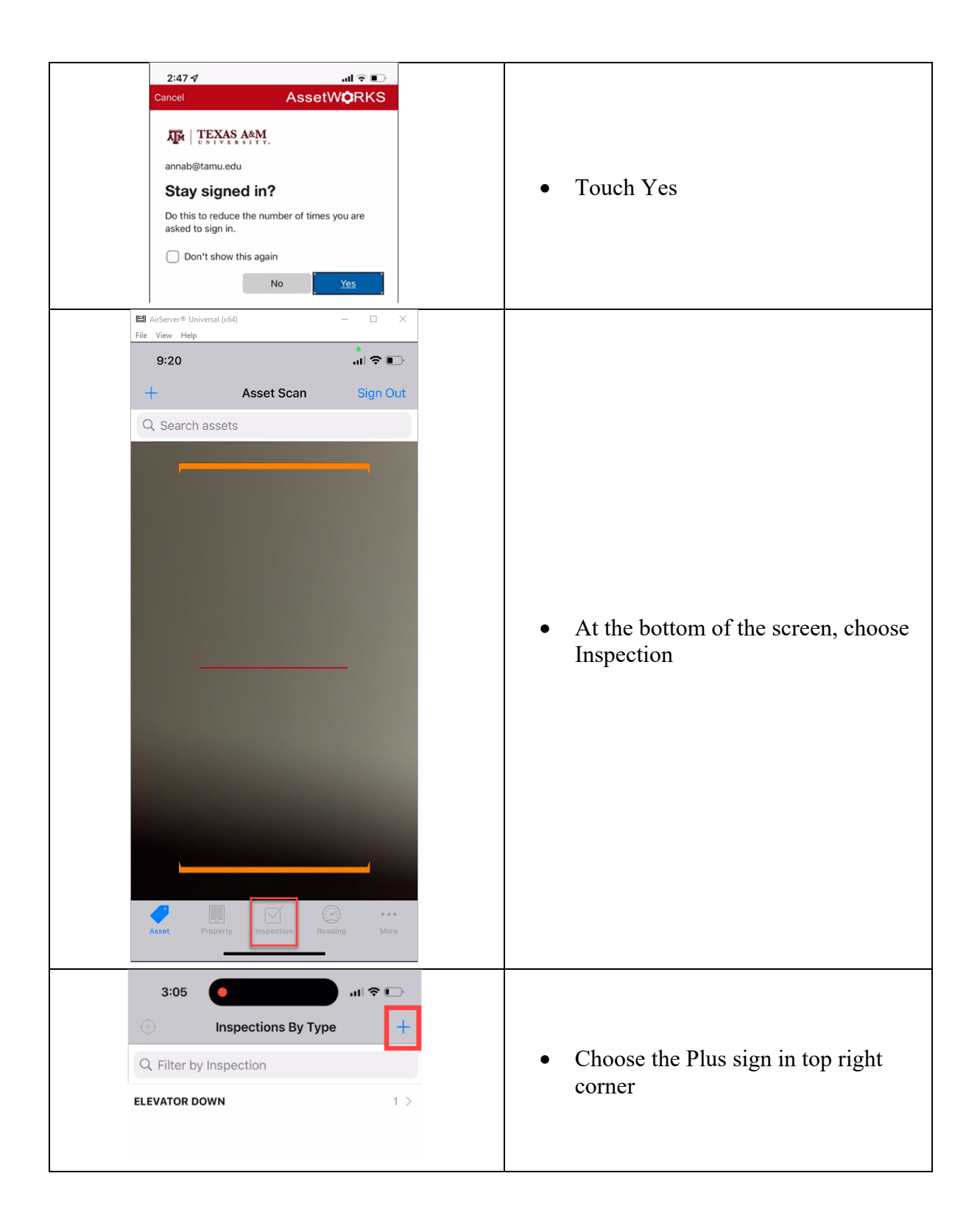

| 9:23 .11 🗢 🗖                      |                           |
|-----------------------------------|---------------------------|
| Cancel Inspection Save            |                           |
| 592835                            |                           |
| Asset                             |                           |
| Location                          |                           |
|                                   | • Touch > on the Type row |
| Туре                              |                           |
| Status                            |                           |
| Scheduled Start                   |                           |
| Extra Description                 |                           |
| 3:05 Inspection Type Clear        |                           |
| Q                                 |                           |
| ELEVATOR DOWN                     | Choose ELEVATOR DOWN      |
| Used to track down elevator units |                           |
|                                   |                           |
|                                   |                           |
|                                   |                           |
| 9:25 .11 🗢 🗉                      |                           |
| Cancel Inspection Sav             |                           |
| 592835                            |                           |
| Asset                             |                           |
| Location                          | -                         |
|                                   | >                         |
| Ture                              |                           |
| BACKFLOW                          | >                         |
|                                   |                           |
| Status                            | • Choose > for Asset      |
|                                   |                           |
| Extra Description                 |                           |
|                                   |                           |
|                                   |                           |
|                                   |                           |
|                                   |                           |
|                                   |                           |
|                                   |                           |
|                                   |                           |

| 9:27                                                                                                    |               |      |                                |
|----------------------------------------------------------------------------------------------------|---------------|------|--------------------------------|
| Cancel Assets                                                                                                    | clear         |      |                                |
| 2, Search assets                                                                                                    |               | • Sc | an the SSC Barcode or type the |
| + 1 2 4 0                                                                                                    |               | nu   | mber in the Search Assets bar  |
| 3:05 Cancel Inspecti 943017 Asset 10367 ELEVATOR; TXE081544; Location TX TX TX TX                                   | on Save       |      |                                |
| A1<br>East Campus<br>1402<br>Buzbee Leadership Learning Center<br>ELEV RM<br>ELEVATOR ROOM<br>Type<br>ELEVATOR DOWN |               | • Ch | noose > next to Status         |
| Used to track down elevator units                                                                                   | 7             |      |                                |
| Status                                                                                                    | $\rightarrow$ |      |                                |
| Scheduled Start                                                                                                    |               |      |                                |
| Extra Description                                                                                                   |               |      |                                |
|                                                                                                    |               |      |                                |
|                                                                                                    |               |      |                                |

| 3:05    II TO E       Cancel     Status       Cl       Q       OUT OF SERVICE   RETURN TO SERVICE | • Choose OUT OF SERVICE                                                                                          |
|---------------------------------------------------------------------------------------------------|----------------------------------------------------------------------------------------------------|
| 3:05                                                                                              | <ul> <li>In the box under the Inspection number, enter the elevtaor information.</li> <li>Choose SAVE</li> </ul> |

| 3.05                                                                                                    |                                       |                                                         |
|----------------------------------------------------------------------------------------------------|---------------------------------------|---------------------------------------------------------|
| Edit Inspection                                                                                                    | Done                                  |                                                         |
| 943017                                                                                                    |                                       |                                                         |
| Buzbee Elevator #1 TX081544                                                                                                   |                                       |                                                         |
| Asset                                                                                                    |                                       |                                                         |
| 10367                                                                                                    |                                       |                                                         |
| ELEVATOR; TXE081544;                                                                                                    |                                       |                                                         |
| Location                                                                                                    |                                       |                                                         |
| TEXAS                                                                                                    |                                       |                                                         |
| A1<br>East Campus                                                                                                    |                                       |                                                         |
| 1402                                                                                                    |                                       |                                                         |
| Buzbee Leadership Learning Center                                                                                             |                                       | Choose Done                                             |
| ELEVATOR ROOM                                                                                                    |                                       |                                                         |
| Туре                                                                                                    |                                       |                                                         |
| ELEVATOR DOWN                                                                                                    |                                       |                                                         |
| Used to track down elevator units                                                                                             |                                       |                                                         |
| Status                                                                                                    |                                       |                                                         |
| OUT OF SERVICE                                                                                                    |                                       |                                                         |
| Scheduled Start                                                                                                    |                                       |                                                         |
|                                                                                                    |                                       |                                                         |
| Extra Description                                                                                                    |                                       |                                                         |
| Extra Description Inspections By Type Q. Filter by Inspection                                                                 | +                                     |                                                         |
| Extra Description Inspections By Type Q Filter by Inspection BACKFLOW                                                         | +                                     | Choose ELEVATOR DOWN                                    |
| Extra Description Inspections By Type C Filter by Inspection BACKFLOW ELEVATOR DOWN                                           | +<br>2 ><br>2 >                       | Choose ELEVATOR DOWN                                    |
| Extra Description Inspections By Type C Filter by Inspection BACKFLOW ELEVATOR DOWN TAMIL DEACTIVE                            | +<br>2 ><br>2 >                       | Choose ELEVATOR DOWN                                    |
| Extra Description Inspections By Type C Filter by Inspection BACKFLOW ELEVATOR DOWN TAMIL DEACTIVE 3:05                       | +<br>2 ><br>2 ><br>21304 >            | Choose ELEVATOR DOWN                                    |
| Extra Description Inspections By Type C Filter by Inspection BACKFLOW ELEVATOR DOWN TAMIL DEACTIVE 3:05 Inspections           | +<br>2 ><br>2 ><br>21304 >            | Choose ELEVATOR DOWN                                    |
| Extra Description Inspections By Type C Filter by Inspection BACKFLOW ELEVATOR DOWN TAMIL DE ACTIVE 3:05 Inspections 943016   | +<br>2 ><br>2 ><br>21304 >            | Choose ELEVATOR DOWN     Touch on the Inspection Number |
| Extra Description  Inspections By Type  C Filter by Inspection  BACKFLOW  ELEVATOR DOWN  TAMIL DEACTIVE  3:05  943016  943017 | +<br>2 ><br>2 ><br>2130A ><br>111 ? • | Choose ELEVATOR DOWN     Touch on the Inspection Number |

|   | :         | 3:05                                       | al 🗟 🕞 |                                                                                                    |
|---|-----------|--------------------------------------------|--------|----------------------------------------------------------------------------------------------------|
|   | Don       | e Inspection                               | Submit |                                                                                                    |
|   | 9430      | 17                                         |        |                                                                                                    |
|   |           |                                            |        |                                                                                                    |
|   | Filte     | r                                          | ALL 🔻  |                                                                                                    |
|   |           | Date taking out of service                 | >      |                                                                                                    |
|   |           | 2<br>Why is the system being taken down?   | >      |                                                                                                    |
|   |           | <b>4</b><br>What was the final resolution? | >      |                                                                                                    |
|   |           | 5 Date to remove from the report.          | >      | • Touch on each line to complete the inspection                                                                                                    |
|   |           |                                            |        | <br>• For each item,                                                                                                    |
|   | Resul     | :                                          |        | <ul> <li>Choose a Result</li> <li>Fail – Choose NO for Remedial<br/>Action</li> </ul>                                                                                                    |
|   | Fail      |                                            |        | • Not Applicable                                                                                                    |
|   | Value     |                                            |        | 2. Choose a Value                                                                                                    |
|   | Reme      | dial Actions                               | 0 >    | <ul> <li>Complete line 1 and 2</li> <li>1 Is the date it is taken down</li> </ul>                                                                                                    |
|   | Photo     | Gallery                                    | 0 >    | <ul> <li>1. Is the date it is taken down</li> <li>2. Is a multiple choice for why<br/>it is being taken down</li> <li>3. Add a Photo if needed</li> <li>4. Choose Next</li> <li>**Must Choose Next to save the<br/>information.<br/>Then Choose Cancel to return to</li> </ul> |
|   | 1.1       |                                            |        | the main screen                                                                                                    |
| A | <u>dd</u> | Notes Daily                                |        | Fach day. Notes peed to be added                                                                                                    |
|   |           | 3:05                                       | ul 🗢 🕞 | This can be done in the ann or on the                                                                                                    |
|   | <         | Inspections                                |        | computer.                                                                                                    |
|   | $\square$ | 943016                                     | í      | 1                                                                                                    |
|   | $\square$ | 943017                                     | i      | In the App –                                                                                                    |
|   |           | Buzbee Elevator #1 TX081544                |        | • Touch the (i)                                                                                                    |

|   | 3:06 Inspection Edit                      |                                                               |
|---|-------------------------------------------|---------------------------------------------------------------|
|   | 943017                                    |                                                               |
|   | Details Notes Documents                   |                                                               |
|   | Asset<br>10367                            |                                                               |
|   | ELEVATOR; TXE081544;                      |                                                               |
|   | Location<br>TX<br>TEXAS                   | Choose Edit                                                   |
|   | A1<br>East Campus                         |                                                               |
|   | 1402<br>Buzbee Leadership Learning Center |                                                               |
|   | ELEV RM<br>ELEVATOR ROOM                  |                                                               |
|   | Type<br>ELEVATOR DOWN                     |                                                               |
|   | Used to track down elevator units         |                                                               |
|   | Status<br>OUT OF SERVICE                  |                                                               |
|   |                                           |                                                               |
|   | 3:06 Inspection                           |                                                               |
|   | 943017                                    | - Tauah Mataz tah                                             |
|   |                                           | <ul> <li>Touch Notes tab</li> <li>Touch the + sign</li> </ul> |
|   | Details Notes Documents                   |                                                               |
|   | C Search notes                            |                                                               |
|   | 3:06                                      |                                                               |
|   | Cancel Save                               |                                                               |
|   | ELEV DOWN UNIT                            |                                                               |
|   | Moted                                     |                                                               |
|   |                                           |                                                               |
|   |                                           |                                                               |
|   |                                           | Choose ELEV DOWN UNIT                                         |
|   |                                           | • Enter the note in the box                                   |
|   | Real Contraction                          | • Choose SAVE                                                 |
|   | q w e t y u i o p                         |                                                               |
|   | asdfghjkl                                 |                                                               |
|   |                                           |                                                               |
|   | 123 space return                          |                                                               |
|   | <u>ب</u>                                  |                                                               |
| 1 |                                           |                                                               |

| When the elevator is returned to<br>service, answer the last 2 inspection<br>lines. |
|-------------------------------------------------------------------------------------|
| • Change the status to RETORN TO<br>SERVICE                                         |

## ADD WORK ORDER TO THE INSPECTION

| Multi WorkDesk           Add         Restore           Menu         Administrator Messages           Work Management         1/20 /25 10.26 AM - ANNAGE TANL EDU - SSC PROJECT NUMBER USE 012025-FREEZE FOR FREEZE I           Addyoor         Quick Search           Addyoor         Elevators           Preventive Maintenance         Elevators           Vick Koarch         Elevators           Preventive Maintenance         54 Work Management - Work Onder - ELEVATOR OPEN WORK OBJECTS | • Click on the ELEVATOR OPEN WORK ORDERS query                                                                                    |
|----------------------------------------------------------------------------------------------------|----------------------------------------------------------------------------------------------------|
| ELEVATOR OPEN WORK ORDERS                                                                                                    | • On the list that is returned, click on<br>the Work Order of the Work Order<br>for the Elevator that was taken out of<br>service |
| AiM       Work Order         Edit       New       Search         Image: Search       241202-19:         Budget Tool - SSC       Interdisciplinari<br>not come get a<br>FC Bypass? YES         Email       Email                                                                                                    | • Click Edit                                                                                                    |
| Contact Email craig.luther@tamu.edu<br>Phase Description<br>Interdisciplinary Life<br>1105D Elevator - Mi<br>always go to the 4th<br>get anyone at the p                                                                                                    | • Click Phase 001                                                                                                    |

| AiM Phase<br>Done Add<br>Action<br>COPY<br>Extra Description<br>Green Initiative                                                                                                    | Under Action Click Copy                                                                                                    |
|----------------------------------------------------------------------------------------------------|----------------------------------------------------------------------------------------------------|
| AiM Copy Phase                                                                                                    | • Click Next                                                                                                    |
| AIM Phase  Done Add Cancel  Cancel  Cancel  Cancel  Cancel  Concel  Cancel  Concel  Concel  Cancel  Concel  Cancel  Concel  Cancel  Concel  Cancel  Concel  Cancel  Concel  Cancel  Concel  Co | Created By Anna Barweck On 1/31/25 1104 AM<br>ast Edited by Anna Barweck On 1/5/25 5:08 PM<br>Work Order<br>Budget<br>Location 1105D C<br>DOWN UNIT REPORT<br>URCES |
| AiM Work Order                                                                                                    | • Click on the word AiM to return to the main WorkDesk                                                                                                    |
| Add     Restore       Menu                                                                                                    | • In AiM, Click on Asset Management                                                                                                    |

| AiM Asset Management<br>Add Restore<br>Menu<br>Add Add<br>Menu<br>Asset Asset Profile<br>Asset Availability<br>Asset Availability<br>Asset Package<br>Asset Release/Return<br>Inspection<br>Ketocation for Assets<br>Status Update for Assets | • Click on the magnify glass next to Inspection |
|----------------------------------------------------------------------------------------------------|-------------------------------------------------|
| AiM Inspection   AiM Inspection     Action ELEVATC   Action ELEVATC   New Query UNITS CUI   Edit Query Display Orc   View Insp   First Previous Next Last Des   ELEVATOR DOWN UNIT Stat   Image: State Typ   Asset Asset                      | • Run the Elevator Down Unit query              |
| AiM     Inspection       Search     New       Action     Inspection J Description Type       Export     943016       View     943016       Wiew     Wiew                                                                                      | • Click on the inspection number                |
| AiM     Inspection       Edit     New       Search       Action       Email       View       Extra Description       Sent Email                                                                                                    | • Click Edit                                    |

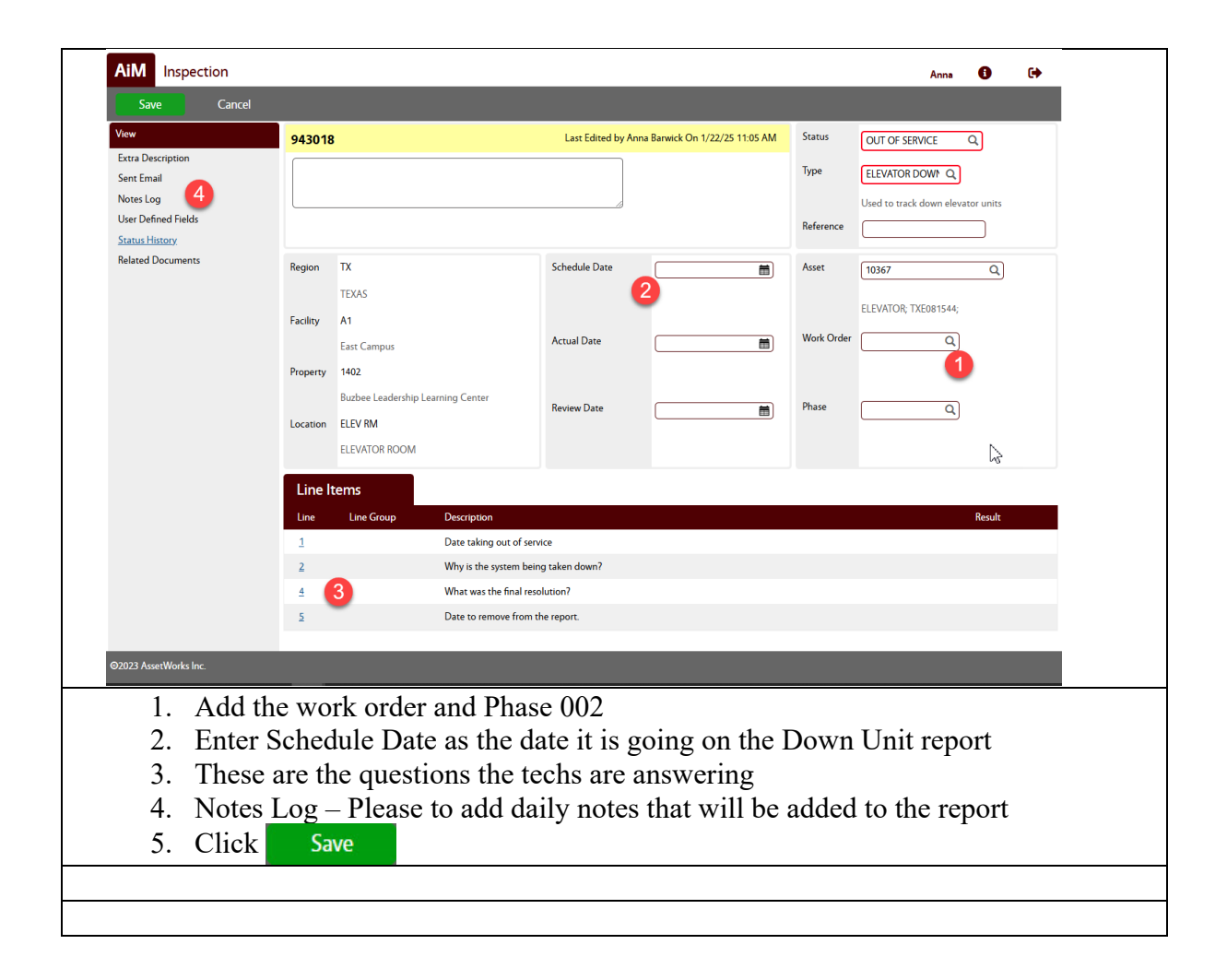